# **AutoCAD LT**

# AutoCAD LT Trainingshandbuch Grundlagen 2016

Leseprobe!

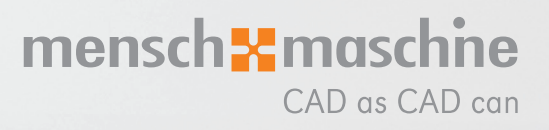

Dieses Werk ist urheberrechtlich geschützt.

Alle Rechte, auch die der Übersetzung, des Nachdrucks und der Vervielfältigung von dieser Seminarunterlage oder von Teilen daraus, sind dem Herausgeber vorbehalten. Kein Teil dieser Arbeit darf in irgendeiner Form (Druck, Fotokopie, Mikrofilm oder einem anderen Verfahren) ohne schriftliche Genehmigung der Mensch und Maschine Deutschland GmbH Kirchheim / Teck reproduziert oder unter Verwendung elektronischer Systeme verarbeitet, vervielfältigt oder verbreitet werden.

Copyright © 2015 by Mensch und Maschine Deutschland GmbH Schülestraße18 D-73230 Kirchheim / Teck Telefon:+49(0)7021/9348820

#### **Hinweis**

Die Übungsdateien zu den einzelnen Kapiteln finden Sie im Downloadbereich der Mensch und Maschine Deutschland GmbH auf der Internetseite www.mum.de.

# Inhaltsverzeichnis

| Kapitel | 1                                                           | 15 |
|---------|-------------------------------------------------------------|----|
| 1 Gru   | ndlagen zum Zeichnen                                        | 15 |
| 1.1     | AutoCAD LT-Oberfläche                                       | 15 |
| 1.1.1   | Aliasse bearbeiten                                          | 18 |
| 1.2     | Multifunktionsleiste                                        | 19 |
| 1.2.1   | Multifunktionsleiste verkleinern                            | 20 |
| 1.2.2   | Registerkarteneinstellungen                                 | 22 |
| 1.2.3   | Gruppeneinstellungen                                        | 22 |
| 1.2.4   | Arbeitsbereiche                                             | 23 |
| 1.2.5   | Befehlsgruppen verschieben                                  | 25 |
| 1.2.6   | Multifunktionsleiste schließen                              | 26 |
| 1.2.7   | Schnellzugriff-Werkzeugkasten                               | 27 |
| 1.3 (   | Quickinfo                                                   | 29 |
| 1.3.1   | Quickinfo Einstellungen                                     | 31 |
| 1.3.2   | Maussensitive Quickinfo                                     | 32 |
| 1.4     | Titelleiste, BKS / WKS Symbol                               | 34 |
| 1.4.1   | Titelleiste                                                 | 34 |
| 1.4.2   | WKS / BKS Symbol                                            | 35 |
| 1.4.3   | WKS / BKS Symbol Eigenschaften                              | 37 |
| 1.4.4   | Umgang mit Benutzerkoordinatensystemen                      | 38 |
| 1.5 I   | Befehlsfenster, Textfenster                                 | 39 |
| 1.5.1   | Einstellung der Größe des Befehlsfensters                   | 39 |
| 1.5.2   | Aufruf von Befehlsoptionen                                  | 40 |
| 1.5.3   | Eingabeeinstellungen des Befehlsfensters                    | 41 |
| 1.5.4   | Befehlsaliasse-, AutoKorrektur- und Synonymliste bearbeiten | 45 |
| 1.5.5   | Zuletzt verwendete Befehle aufrufen                         | 47 |
| 1.5.6   | l extrenster                                                | 48 |
| 1.6     | Statuszeile                                                 | 49 |
| 1.7 I   | Maustastenbelegung                                          | 50 |
| 1.8 I   | Befehlseingaben über die Tastatur                           | 51 |
| 1.8.1   | Hotkeys                                                     | 54 |
| 1.9 I   | Kontextmenüs                                                | 55 |
| 1.9.1   | Kontextmenüs                                                | 55 |
| 1.9.2   | Funktionstasten Übersicht                                   | 59 |

| Kapitel 2 |                                 | 61 |
|-----------|---------------------------------|----|
| 2 Status  | szeile                          | 61 |
| 2.1 Sta   | tuszeile                        | 61 |
| 2.1.1     | Koordinaten                     | 63 |
| 2.1.2     | Modellbereich                   | 63 |
| 2.1.3     | Raster- und Fangmodus           | 64 |
| 2.1.4     | Dynamische Eingabe              | 66 |
| 2.1.5     | Orthomodus                      | 68 |
| 2.1.6     | Polare Spur                     | 69 |
| 2.1.7     | Isometrische Zeichnung          | 72 |
| 2.1.8     | Objektfang                      | 73 |
| 2.1.9     | Objektfangspur                  | 74 |
| 2.1.10    | Linienstärke                    | 75 |
| 2.1.11    | Transparenz                     | 76 |
| 2.1.12    | Wechselnde Auswahl              | 77 |
| 2.1.13    | Beschriftungssichtbarkeit       | 78 |
| 2.1.14    | Automatische Maßstäbe           | 78 |
| 2.1.15    | Beschriftungsmaßstab            | 78 |
| 2.1.16    | Arbeitsbereiche                 | 79 |
| 2.1.17    | Beschriftungsüberwachung        | 79 |
| 2.1.18    | Einheiten                       | 81 |
| 2.1.19    | Schnelleigenschaften            | 82 |
| 2.1.20    | Benutzeroberfläche sperren      | 83 |
| 2.1.21    | Objekte isolieren/verbergen     | 84 |
| 2.1.22    | Hardware Beschleunigung         | 85 |
| 2.1.23    | Systemvariablenüberwachung      | 86 |
| 2.1.24    | Zuverlässige Autodesk DWG-Datei | 89 |
| 2.1.25    | Vollbild                        | 90 |

| Kapite | 3                                       | 93  |
|--------|-----------------------------------------|-----|
| 3 Ei   | nstieg                                  | 93  |
| 3.1    | Erstellen neuer Zeichnungen             | 96  |
| 3.2    | SNEU Befehl                             | 97  |
| 3.3    | Speichern von Zeichnungen               | 98  |
| 3.3    | Speichern unter                         | 98  |
| 3.3    | 3.2 Speichern                           | 101 |
| 3.3    | Automatisches Speichern                 | 102 |
| 3.3    | 2.4 Zeichnungswiederherstellungsmanager | 103 |
| 3.3    | 8.5 Wiederherstellen                    | 104 |
| 3.3    | 6.6 Überprüfen                          | 106 |
| 3.4    | Zeichnungssicherheit                    | 107 |
| 3.4    | .1 Digitale Signaturen                  | 107 |
| 3.5    | Zeichnungen öffnen                      | 108 |
| 3.6    | Zeichnungsdateien schließen             | 111 |
| 3.7    | AutoCAD LT beenden                      | 113 |

| Kapitel | 4                                                    | 115 |
|---------|------------------------------------------------------|-----|
| 4 Au    | toCAD LT Hilfe                                       | 115 |
| 4.1     | Dateiregisterkarte Start                             | 116 |
| 4.1.    | 1 Register Erstellen                                 | 117 |
| 4.1.    | 2 Register Erfahren                                  | 120 |
| 4.2     | AutoCAD LT-Hilfe                                     | 123 |
| 4.2.    | 1 Suchen                                             | 124 |
| 4.2.2   | 2 Befehle oder Systemvariablen alphabetisch suchen   | 125 |
| 4.2.3   | 3 Neue und aktualisierte Befehle und Systemvariablen | 126 |
| 4.2.4   | 4 Offline-Hilfe und Beispieldateien                  | 127 |
| 4.3     | Infocenter                                           | 128 |
| 4.4     | Autodesk Application Manager                         | 129 |
| 4.5     | Direkthilfe                                          | 130 |
| 4.6     | Befehlszeilenhilfe                                   | 131 |
| 4.7     | Befehlssuche                                         | 132 |

| Kapitel 5 |                                  | 135 |
|-----------|----------------------------------|-----|
| 5 Koor    | dinaten                          | 135 |
| 5.1 Ka    | artesische Koordinaten           |     |
| 5.1.1     | Absolute Kartesische Koordinaten |     |
| 5.1.2     | Relative Kartesische Koordinaten | 137 |
| 5.1.3     | Polare Koordinaten               |     |
| 5.1.4     | Absolute Polar Koordinaten       | 139 |
| 5.1.5     | Relative Polar Koordinaten       | 140 |

| Kapitel 6 |                           | 145 |
|-----------|---------------------------|-----|
| 6 Objek   | tfang                     | 145 |
| 6.1 Ob    | jektfangfunktionen        |     |
| 6.1.1     | Temporärer Spurpunkt      |     |
| 6.1.2     | Fang Von                  |     |
| 6.1.3     | Mitte zwischen 2 Punkten  |     |
| 6.1.4     | Punktfilter               | 147 |
| 6.1.5     | Fang Endpunkt             |     |
| 6.1.6     | Fang Mittelpunkt          |     |
| 6.1.7     | Fang Schnittpunkt         |     |
| 6.1.8     | Angenommener Schnittpunkt |     |
| 6.1.9     | Fang Hilfslinie           | 148 |
| 6.1.10    | Fang Zentrum              | 149 |
| 6.1.11    | Geometrisches Zentrum     | 149 |
| 6.1.12    | Fang Quadrant             | 149 |
| 6.1.13    | Fang Tangente             | 149 |
| 6.1.14    | Fang Lot                  | 149 |
| 6.1.15    | Fang Parallele            | 149 |
| 6.1.16    | Fang Punkt                |     |
| 6.1.17    | Fang Basispunkt           |     |
| 6.1.18    | Fang Nächster Punkt       |     |
| 6.1.19    | Kein Fang                 |     |
| 6.1.20    | Objektfang-Einstellungen  | 150 |
| 6.2 Pe    | rmanenter Objektfang      | 151 |

| Kapitel | 7                                                         | 155 |
|---------|-----------------------------------------------------------|-----|
| 7 Tas   | schenrechner                                              | 155 |
| 7.1     | Taschenrechner Befehle                                    | 156 |
| 7.1.1   | Löschen                                                   | 156 |
| 7.1.2   | 2 Protokoll löschen                                       | 156 |
| 7.1.3   | 3 Wert in Befehlszeile einfügen                           | 156 |
| 7.1.4   | Koordinaten ermitteln                                     | 156 |
| 7.1.5   | 5 Abstand zwischen zwei Punkten                           | 156 |
| 7.1.6   | 6 Winkel der Linie, definiert durch zwei Punkte           | 156 |
| 7.1.7   | 7 Schnittpunkt zweier Linien, definiert durch vier Punkte | 156 |
| 7.2     | Zahlenfeld                                                | 157 |
| 7.3     | Wissenschaftlich                                          | 157 |
| 7.4     | Einheitenkonvertierung                                    | 158 |
| 7.5     | Variablen                                                 | 158 |

| Ka      | Kapitel 8                                                                                                    |                                                                                                    |                                                                                                    |  |
|---------|----------------------------------------------------------------------------------------------------|----------------------------------------------------------------------------------------------------|----------------------------------------------------------------------------------------------------|--|
| 8       | 8 Zeichnungsobiekte erzeugen161                                                                                                    |                                                                                                    |                                                                                                    |  |
| -       | 8.1                                                                                                    | Linie                                                                                                    | 62                                                                                                    |  |
|         | 8.1.                                                                                                    | 1 Schließen1                                                                                                    | 62                                                                                                    |  |
|         | 8.1.                                                                                                    | 2 Zurück1                                                                                                    | 62                                                                                                    |  |
|         | 8.1.                                                                                                    | 3 Weiter1                                                                                                    | 63                                                                                                    |  |
|         | 8.2                                                                                                    | Polylinie1                                                                                                    | 65                                                                                                    |  |
|         | 8.3                                                                                                    | Editieren von Polylinien                                                                                                    | 67                                                                                                    |  |
|         | 8.3.                                                                                                    | .1 Bearbeiten der Scheitelpunkte                                                                                                    | 69                                                                                                    |  |
|         | 8.4                                                                                                    | Polygon1                                                                                                    | 73                                                                                                    |  |
|         | 8.5                                                                                                    | Rechteck1                                                                                                    | 74                                                                                                    |  |
|         | 8.6                                                                                                    | Bogen1                                                                                                    | 76                                                                                                    |  |
|         | 8.7                                                                                                    | Kreis1                                                                                                    | 77                                                                                                    |  |
|         | 8.8                                                                                                    | Ring1                                                                                                    | 80                                                                                                    |  |
|         | 8.9                                                                                                    | Ellipse1                                                                                                    | 81                                                                                                    |  |
|         | 8.10                                                                                                    | Punkt1                                                                                                    | 83                                                                                                    |  |
|         | 8.10                                                                                                    | 0.1 Punktstil                                                                                                    | 84                                                                                                    |  |
|         | 8.11                                                                                                    | 1 eilen                                                                                                    | 85                                                                                                    |  |
|         | 8.12                                                                                                    | Messen1                                                                                                    | 86                                                                                                    |  |
|         | 8.13                                                                                                    | Revisionswolke                                                                                                    | 87                                                                                                    |  |
|         | 0.13                                                                                                    |                                                                                                    | 09                                                                                                    |  |
|         |                                                                                                    |                                                                                                    |                                                                                                    |  |
| Ka      | pite                                                                                                    | l 919                                                                                                    | 91                                                                                                    |  |
| Ka<br>9 | pite<br>Ste                                                                                                    | l 919<br>euerung der Bildschirmanzeige19                                                                                                    | 91<br>91                                                                                                    |  |
| Ka<br>9 | pite<br>Ste<br><sup>9.1</sup>                                                                                                    | I 919<br>euerung der Bildschirmanzeige                                                                                                    | 91<br>91<br>92                                                                                                    |  |
| Ka<br>9 | 9.1<br>9.2                                                                                                    | I 919<br>euerung der Bildschirmanzeige                                                                                                    | <b>)1</b><br>)1<br>92<br>92                                                                                                    |  |
| Ka<br>9 | 9.1<br>9.2<br>9.3                                                                                                    | I 919<br>euerung der Bildschirmanzeige                                                                                                    | <b>)1</b><br>91<br>92<br>92<br>93                                                                                                    |  |
| Ka<br>9 | 9.1<br>9.2<br>9.3<br>9.4                                                                                                    | I 9                                                                                                    | <ul> <li><b>)1</b></li> <li><b>)2</b></li> <li><b>)2</b></li> <li><b>)3</b></li> <li><b>)3</b></li> </ul>                                                                                                    |  |
| Ka<br>9 | 9.1<br>9.2<br>9.3<br>9.4<br>9.5                                                                                                    | I 9       19         euerung der Bildschirmanzeige       19         Echtzeit Zoom       11         Zoom Fenster       11         Zoom Grenzen       11         Zoom Alles       11         Zoom Vorher       11                                                                                                    | <ul> <li><b>7</b></li> <li><b>91</b></li> <li><b>92</b></li> <li><b>93</b></li> <li><b>93</b></li> <li><b>93</b></li> <li><b>93</b></li> </ul>                                                                              |  |
| Ka<br>9 | 9.1<br>9.2<br>9.3<br>9.4<br>9.5<br>9.6                                                                                             | I 9       19         euerung der Bildschirmanzeige       19         Echtzeit Zoom       11         Zoom Fenster       11         Zoom Grenzen       11         Zoom Alles       11         Zoom Vorher       11         Echtzeit Pan       11                                                                                                    | <ul> <li><b>1</b></li> <li><b>91</b></li> <li><b>92</b></li> <li><b>93</b></li> <li><b>93</b></li> <li><b>93</b></li> <li><b>93</b></li> <li><b>94</b></li> </ul>                                                           |  |
| Ka<br>9 | 9.1<br>9.2<br>9.3<br>9.4<br>9.5<br>9.6<br>9.7                                                                                      | I 9       19         euerung der Bildschirmanzeige       19         Echtzeit Zoom       11         Zoom Fenster       11         Zoom Grenzen       11         Zoom Alles       11         Zoom Vorher       11         Echtzeit Pan       11         Zoom Objekt       11                                                                                                    | <ul> <li><b>91</b></li> <li><b>92</b></li> <li><b>93</b></li> <li><b>93</b></li> <li><b>93</b></li> <li><b>94</b></li> <li><b>94</b></li> </ul>                                                                             |  |
| Ka<br>9 | 9.1<br>9.2<br>9.3<br>9.4<br>9.5<br>9.6<br>9.7<br>9.8                                                                               | I 9       19         euerung der Bildschirmanzeige       19         Echtzeit Zoom       11         Zoom Fenster       11         Zoom Grenzen       11         Zoom Alles       11         Zoom Vorher       11         Zoom Objekt       11         Zoom Zentrum       11                                                                                                    | <ul> <li><b>91</b></li> <li><b>92</b></li> <li><b>93</b></li> <li><b>93</b></li> <li><b>93</b></li> <li><b>94</b></li> <li><b>95</b></li> </ul>                                                                             |  |
| Ka<br>9 | 9.1<br>9.2<br>9.3<br>9.4<br>9.5<br>9.6<br>9.7<br>9.8<br>9.9                                                                        | I 9       19         euerung der Bildschirmanzeige       19         Echtzeit Zoom       11         Zoom Fenster       11         Zoom Grenzen       11         Zoom Alles       11         Zoom Vorher       11         Echtzeit Pan       11         Zoom Objekt       11         Zoom Zentrum       11                                                                                                    | <ul> <li><b>91</b></li> <li><b>92</b></li> <li><b>93</b></li> <li><b>93</b></li> <li><b>93</b></li> <li><b>94</b></li> <li><b>95</b></li> <li><b>95</b></li> </ul>                                                          |  |
| Ka<br>9 | 9.1<br>9.2<br>9.3<br>9.4<br>9.5<br>9.6<br>9.7<br>9.8<br>9.9<br>9.10                                                                | I 9       19         euerung der Bildschirmanzeige       19         Echtzeit Zoom       11         Zoom Fenster       11         Zoom Grenzen       11         Zoom Alles       11         Zoom Vorher       11         Zoom Objekt       11         Zoom Zentrum       11         Zoom Größer       11         Zoom Kleiner       11                                                                                                    | <ul> <li><b>91</b></li> <li><b>92</b></li> <li><b>93</b></li> <li><b>93</b></li> <li><b>93</b></li> <li><b>94</b></li> <li><b>95</b></li> <li><b>95</b></li> <li><b>95</b></li> </ul>                                       |  |
| Ka<br>9 | 9.1<br>9.2<br>9.3<br>9.4<br>9.5<br>9.6<br>9.7<br>9.8<br>9.9<br>9.10<br>9.11                                                        | 19       19         euerung der Bildschirmanzeige       19         Echtzeit Zoom       11         Zoom Fenster       11         Zoom Grenzen       11         Zoom Alles       11         Zoom Vorher       11         Zoom Objekt       11         Zoom Zentrum       11         Zoom Kleiner       11         Zoom Skalieren       11                                                                                                    | <ul> <li><b>91</b></li> <li><b>92</b></li> <li><b>93</b></li> <li><b>93</b></li> <li><b>93</b></li> <li><b>94</b></li> <li><b>95</b></li> <li><b>95</b></li> <li><b>95</b></li> <li><b>96</b></li> </ul>                    |  |
| Ka<br>9 | 9.1<br>9.2<br>9.3<br>9.4<br>9.5<br>9.6<br>9.7<br>9.8<br>9.9<br>9.10<br>9.11<br>9.12                                                | I 9       19         euerung der Bildschirmanzeige       19         Echtzeit Zoom       19         Zoom Fenster       11         Zoom Grenzen       11         Zoom Alles       11         Zoom Vorher       11         Echtzeit Pan       11         Zoom Objekt       11         Zoom Größer       11         Zoom Kleiner       11         Zoom Skalieren       11         Zoom Dynamisch       11                                                                                                    | <ul> <li><b>91</b></li> <li><b>92</b></li> <li><b>93</b></li> <li><b>93</b></li> <li><b>93</b></li> <li><b>94</b></li> <li><b>95</b></li> <li><b>95</b></li> <li><b>96</b></li> <li><b>96</b></li> </ul>                    |  |
| Ka<br>9 | 9.1<br>9.2<br>9.3<br>9.4<br>9.5<br>9.6<br>9.7<br>9.8<br>9.9<br>9.10<br>9.11<br>9.12<br>9.13                                        | I 9       19         euerung der Bildschirmanzeige       19         Echtzeit Zoom       19         Zoom Fenster       11         Zoom Grenzen       11         Zoom Alles       11         Zoom Vorher       11         Zoom Objekt       11         Zoom Zentrum       11         Zoom Größer       11         Zoom Kleiner       11         Zoom Skalieren       11         Zoom Dynamisch       11         Neuzeichnen       11                                                                                                    | <ul> <li><b>91</b></li> <li><b>92</b></li> <li><b>93</b></li> <li><b>93</b></li> <li><b>93</b></li> <li><b>94</b></li> <li><b>95</b></li> <li><b>95</b></li> <li><b>95</b></li> <li><b>96</b></li> <li><b>97</b></li> </ul> |  |
| Ka<br>9 | 9.1<br>9.2<br>9.3<br>9.4<br>9.5<br>9.6<br>9.7<br>9.8<br>9.9<br>9.10<br>9.11<br>9.12<br>9.13<br>9.14                                | I 9       19         euerung der Bildschirmanzeige       19         Echtzeit Zoom       11         Zoom Fenster       11         Zoom Grenzen       11         Zoom Vorher       11         Zoom Vorher       11         Zoom Objekt       11         Zoom Größer       11         Zoom Kleiner       11         Zoom Skalieren       11         Zoom Dynamisch       11         Regenerieren       11                                                                                                    | 91<br>92<br>92<br>93<br>93<br>93<br>94<br>95<br>95<br>95<br>96<br>97<br>97                                                                                                    |  |
| Ka<br>9 | 9.1<br>9.2<br>9.3<br>9.4<br>9.5<br>9.6<br>9.7<br>9.8<br>9.9<br>9.10<br>9.11<br>9.12<br>9.13<br>9.14<br>9.15                        | I 9       19         euerung der Bildschirmanzeige       19         Echtzeit Zoom       1         Zoom Fenster       1         Zoom Grenzen       1         Zoom Alles       1         Zoom Vorher       1         Echtzeit Pan       1         Zoom Objekt       1         Zoom Größer       1         Zoom Kleiner       1         Zoom Skalieren       1         Zoom Dynamisch       1         Neuzeichnen       1         Alles Regenerieren       1                                                                                                    | <ul> <li><b>91</b></li> <li><b>92</b></li> <li><b>93</b></li> <li><b>93</b></li> <li><b>93</b></li> <li><b>94</b></li> <li><b>95</b></li> <li><b>95</b></li> <li><b>96</b></li> <li><b>97</b></li> <li><b>98</b></li> </ul> |  |
| Ka<br>9 | <b>pite</b><br>9.1<br>9.2<br>9.3<br>9.4<br>9.5<br>9.6<br>9.7<br>9.8<br>9.9<br>9.10<br>9.11<br>9.12<br>9.13<br>9.14<br>9.15<br>9.16 | I 9       19         euerung der Bildschirmanzeige       19         Echtzeit Zoom       11         Zoom Fenster       11         Zoom Grenzen       11         Zoom Alles       11         Zoom Vorher       11         Echtzeit Pan       11         Zoom Objekt       11         Zoom Zentrum       11         Zoom Kleiner       11         Zoom Skalieren       11         Zoom Dynamisch       11         Neuzeichnen       11         Regenerieren       11         Alles Regenerieren       11         Regenauto       11                                     | <b>91</b><br>92<br>93<br>93<br>93<br>94<br>95<br>95<br>96<br>97<br>97<br>98<br>98                                                                                                    |  |
| Ka<br>9 | 9.1<br>9.2<br>9.3<br>9.4<br>9.5<br>9.6<br>9.7<br>9.8<br>9.9<br>9.10<br>9.11<br>9.12<br>9.13<br>9.14<br>9.15<br>9.16<br>9.17        | I 9       19         euerung der Bildschirmanzeige       19         Echtzeit Zoom       11         Zoom Fenster       11         Zoom Grenzen       11         Zoom Alles       11         Zoom Vorher       11         Echtzeit Pan       11         Zoom Objekt       11         Zoom Zentrum       11         Zoom Kleiner       11         Zoom Skalieren       11         Zoom Dynamisch       11         Neuzeichnen       11         Regenerieren       11         Alles Regenerieren       11         Regenauto       11         Benannte Ansichten       11 | 91<br>92<br>93<br>93<br>93<br>94<br>95<br>95<br>96<br>97<br>97<br>98<br>98<br>99                                                                                                    |  |

| Kapitel 1 | 0                                                   | 205 |
|-----------|-----------------------------------------------------|-----|
| 10 MD     | I (Multiple Document Interface)                     | 205 |
| 10.1      | Anzeigen und Wechseln zwischen mehreren Zeichnungen | 206 |
| 10.2      | Öffnen mehrerer Zeichnungen                         | 210 |
| 10.3      | Ausschneiden / Kopieren / Einfügen                  | 211 |
| 10.3.1    | Kopieren / Kopieren mit Basispunkt                  | 212 |
| 10.3.2    | Ausschneiden                                        | 212 |
| 10.3.3    | Einfügen                                            | 213 |
| 10.4      | Zusammenwirkende Befehlsausführung                  | 213 |
| 10.5      | Ziehen und Ablegen von Objekten                     | 214 |
| 10.6      | Eigenschaften übertragen                            | 215 |

| Kapite | el 11                                 | 219 |
|--------|---------------------------------------|-----|
| 11     | AutoCAD LT Befehle ungeschehen machen |     |
| 11.1   | Der Befehl Rückgängig                 | 219 |
| 11.2   | Der Befehl Wiederherstellen           | 220 |

| Kapitel <sup>•</sup> | 12                                      |
|----------------------|-----------------------------------------|
| 12 Te                | xte                                     |
| 12.1                 | Textstile erzeugen222                   |
| 12.2                 | Texte erzeugen225                       |
| 12.2.1               | Absatztext226                           |
| 12.2.2               | 2 Einzeiliger Text                      |
| 12.3                 | Übersicht von Textausrichtungen237      |
| 12.3.                | Einfache Textausrichtungen              |
| 12.3.2               | 2 Kombinierbare Textausrichtung238      |
| 12.4                 | Steuerzeichen239                        |
| 12.5                 | Editieren von Texten240                 |
| 12.5.1               | Text und Absatztextbearbeitung          |
| 12.5.2               | 2 Absatztextbearbeitung über die Griffe |
| 12.5.3               | 3 Textelgenschaften andern              |
| 12.6                 | Suchen und Ersetzen243                  |
| 12.7                 | Rechtschreibprüfung244                  |
| 12.8                 | Textausrichtung245                      |
| 12.9                 | Text Position246                        |
| 12.10                | Text-Skalierung246                      |
| 12.11                | Textnachvorne247                        |
| 12.12                | Zeichnungsreihenfolge249                |
| 12.13                | Objektfang Punkt bei Absatztexten249    |

| Kapitel 13 |                         | 251 |
|------------|-------------------------|-----|
| 13 E       | rstellen von Tabellen   |     |
| 13.1       | Tabellenstil erzeugen   | 252 |
| 13.2       | Tabelle einfügen        | 258 |
| 13.3       | Zelleninhalt bearbeiten |     |
| 13.4       | Zelleneigenschaften     |     |
| 13.5       | Tabelle bearbeiten      |     |
|            |                         |     |

| Kapitel 14 |                                           | 271 |
|------------|-------------------------------------------|-----|
| 14         | Umgang mit Schriftfeldern                 |     |
| 14.1       | Aktualisieren von Schriftfeldern          | 274 |
| 14.2       | 2 Kontextmenü für Schriftfelder in Texten | 275 |
| 14.:       | 3 Schriftfelder in Tabellen               | 276 |

| Kapitel 15 |           | 279 |
|------------|-----------|-----|
| 15         | Abfragen  |     |
| 15.1       | ID Punkt  |     |
| 15.2       | Auflisten |     |
| 15.3       | Abstand   |     |
| 15.4       | Radius    |     |
| 15.5       | Winkel    |     |
| 15.6       | Fläche    |     |

| Kapitel 16 | òò                                                   |     |
|------------|------------------------------------------------------|-----|
| 16 Arbe    | eiten mit Zeichnungsebenen (Layer)                   |     |
| 16.1 L     | avereigenschaften-Manager                            |     |
| 16.1.1     | Laver Ein / Aus                                      |     |
| 16.1.2     | Laver Frieren und Tauen                              | 291 |
| 16.1.3     | Layer Sperren und Entsperren                         | 291 |
| 16.1.4     | Farbe                                                | 292 |
| 16.1.5     | Linientypen                                          | 293 |
| 16.1.6     | Linienstärke                                         | 294 |
| 16.1.7     | Transparenz                                          | 295 |
| 16.1.8     | Plotstil                                             |     |
| 16.1.9     | Plot                                                 |     |
| 16.1.10    | Frieren in neuem Ansichtsfenster                     |     |
| 16.1.11    | Kontextmenu im Layereigenschaften-Manager            |     |
| 16.1.12    |                                                      |     |
| 16.1.13    | Gruppenfilter                                        |     |
| 16.1.14    | Kontextmenu für Strukturansicht und Listenansicht    |     |
| 16.1.15    | Speichern von Layereinstellungen                     |     |
| 16.1.10    | Einstellungen                                        |     |
| 10.2 L     | ayer-management                                      |     |
| 16.3 V     | Veitere Layerwerkzeuge                               |     |
| 16.3.1     | Layer aus                                            |     |
| 16.3.2     | Alle Layer aktivieren                                |     |
| 16.3.3     | Layer Isolieren                                      |     |
| 10.3.4     | Isolierung von Layer aumeben                         |     |
| 10.3.3     | Alle Lever teven                                     |     |
| 10.3.0     |                                                      |     |
| 16.3.7     | Layer optenerren                                     |     |
| 10.0.0     |                                                      |     |
| 16.4 C     | Javer annassen                                       |     |
| 16.5 V     | Carborigor Layor                                     | 217 |
| 1651       | In aktuellen Laver ändern                            | 317 |
| 16.5.2     | Objekte in neuen Laver konjeren                      |     |
| 16.5.2     |                                                      | 318 |
| 16.5.4     | Laver frieren in allen Ansichtsfenster außer Aktuell | 318 |
| 16.5.5     | Layer zusammenführen                                 | 319 |
| 16.5.6     | Layer löschen                                        | 319 |
| 16.6 Ir    | vonLaver ändern                                      |     |
| 16.7       | averübertragung mit dem $\Delta DC$                  | 201 |
| 16.7.1     | Layer übertragen                                     |     |

| Kapitel 1732 |                          |  |
|--------------|--------------------------|--|
| 17 K         | Konstruktionshilfslinien |  |
| 17.1         | Konstruktionslinie       |  |
| 17.2         | Strahl                   |  |

| Kapitel 18 |                           | 329 |
|------------|---------------------------|-----|
| 18         | Objektwahl                |     |
| 18.        | 1 Objektwahl              |     |
| 1          | 8.1.1 Visuelle Effekte    |     |
| 18.        | 2 Schnellauswahl          |     |
| 18.        | 3 Ähnliche auswählen      |     |
| 18.4       | 4 Ausgewähltes hinzufügen |     |

| Kapitel 1 | 9                                  | 345 |
|-----------|------------------------------------|-----|
| 19 Bea    | arbeiten von Zeichnungselementen   |     |
| 19.1      | Löschen                            |     |
| 19.2      | Hoppla                             |     |
| 19.3      | Kopieren                           |     |
| 19.4      | Verschachtelte Objekte kopieren    |     |
| 19.5      | Spiegeln                           |     |
| 19.6      | Versetzen                          |     |
| 19.7      | Reihe                              |     |
| 19.7.1    | Rechteckige Anordnung              | 352 |
| 19.7.2    | Polaranordnung                     |     |
| 19.7.3    | Pfadanordnung                      |     |
| 19.7.4    | Assoziative Anordnungen bearbeiten |     |
| 19.8      | Schieben (Verschieben)             |     |
| 19.9      | Drehen                             |     |
| 19.10     | Ausrichten                         |     |
| 19.11     | Skalieren                          |     |
| 19.12     | Strecken                           |     |
| 19.13     | Stutzen                            |     |
| 19.14     | Dehnen                             |     |

| 19.15 | An Punkt brechen                            | 384 |
|-------|---------------------------------------------|-----|
| 19.16 | Bruch                                       | 385 |
| 19.17 | Verbinden                                   | 386 |
| 19.18 | Umkehren                                    | 387 |
| 19.19 | Fasen                                       | 388 |
| 19.20 | Abrunden                                    | 390 |
| 19.21 | Länge                                       | 392 |
| 19.22 | Ursprung                                    | 393 |
| 19.23 | Doppelte Objekte löschen                    | 394 |
| 19.24 | Zeichnungsreihenfolge                       | 395 |
| 19.25 | Objekteigenschaften-Manager (Eigenschaften) | 397 |
| 19.26 | Griffe                                      | 401 |

| Kapitel 2 | 20                                                  | 405 |
|-----------|-----------------------------------------------------|-----|
| 20 Sc     | hraffieren von Flächen                              | 405 |
| 20.1      | Schraffuren erstellen                               | 406 |
| 20.1.1    | Gruppe Umgrenzungen                                 |     |
| 20.1.2    | Gruppe Muster                                       | 407 |
| 20.1.3    | Gruppe Eigenschaften                                |     |
| 20.1.4    | Gruppe Ursprung                                     | 411 |
| 20.1.5    | Gruppe Optionen                                     | 413 |
| 20.1.6    | Gruppe Schließen                                    | 417 |
| 20.1.7    | Schraffur-Abstufung                                 | 418 |
| 20.2      | Schraffur bearbeiten                                | 419 |
| 20.2.1    | Bearbeiten von nicht assoziativen Schraffurobjekten |     |
| 20.3      | Objektfang für Schraffuren ignorieren               |     |
| 20.4      | Umgrenzung                                          | 424 |
| 20.5      | Abdeckung                                           |     |

| Kapitel 21 |                                      | 427 |
|------------|--------------------------------------|-----|
| 21 Ers     | stellen von Bemaßungsstilen          |     |
| 21.1       | Bemaßungsstile erzeugen              | 428 |
| 21.1.1     | Erstellen von neuen Bemaßungsstilen  |     |
| 21.1.2     | Vorhandenen Bemaßungsstil bearbeiten | 430 |
| 21.1.3     | Überschreiben von Bemaßungsstilen    | 437 |
| 21.1.4     | Vergleichen von Bemaßungsstilen      | 438 |
| 21.1.5     | Aktivieren eines Bemaßungsstils      | 439 |
| 21.2       | Bemaßungsstilübertragung mit dem ADC | 441 |
| 21.2.1     | Bemaßungsstile übertragen            | 442 |

| Kapitel 2 |                             |
|-----------|-----------------------------|
| 22 Be     | maßung                      |
| 22.1      | Bemaßung                    |
| 22.2      | Linearbemaßung              |
| 22.3      | Ausgerichtete Bemaßung456   |
| 22.4      | Winkelbemaßung457           |
| 22.5      | Bogenlängenbemaßung458      |
| 22.6      | Radiusbemaßung459           |
| 22.7      | Durchmesserbemaßung460      |
| 22.8      | Verkürzte Radiusbemaßung461 |
| 22.9      | Koordinatenbemaßung462      |
| 22.10     | Basislinienbemaßung463      |
| 22.11     | Weiterführende Bemaßung464  |
| 22.12     | Schnellbemaßung465          |
| 22.13     | Bemaßungsplatz anpassen466  |
| 22.14     | Bemaßungsbruch467           |
| 22.15     | Form - Lagetoleranzen468    |
| 22.16     | Zentrumsmarkierung469       |
| 22.17     | Prüfung                     |
| 22.18     | Verkürzt linear471          |
| 22.19     | Bemaßung bearbeiten472      |
| 22.20     | Maßtext bearbeiten473       |
| 22.21     | Bemaßung aktualisieren474   |
| 22.22     | Überschreiben474            |
| 22.23     | Editieren der Bemaßung475   |
| 22.24     | Assoziative Bemaßung477     |
| 22.25     | Textnachvorne479            |
| 22.26     | Zeichnungsreihenfolge481    |

| Kapitel 23 |                                  | 483 |
|------------|----------------------------------|-----|
| 23 Mu      | ılti - Führungslinien            |     |
| 23.1       | Multi - Führungslinien - Stil    | 484 |
| 23.2       | Multi - Führungslinie            | 489 |
| 23.3       | Führungslinie hinzufügen         | 490 |
| 23.4       | Führungslinie entfernen          | 491 |
| 23.5       | Multi - Führungslinie ausrichten | 492 |
| 23.6       | Multi - Führungslinie sammeln    | 493 |
| 23.7       | Textnachvorne                    | 494 |
| 23.8       | Zeichnungsreihenfolge            | 496 |

| Kapitel 2 | 24                                               | 499 |
|-----------|--------------------------------------------------|-----|
| 24 Pai    | ametrisches Zeichnen                             | 499 |
| 24.1      | Geometrische Abhängigkeiten                      | 500 |
| 24.1.1    | Abhängigkeiten anzeigen                          | 500 |
| 24.1.2    | Abhängigkeiten löschen                           | 503 |
| 24.2      | Bemaßungsabhängigkeiten (Parametrische Bemaßung) | 505 |
| 24.2.1    | Bemaßungsabhängigkeiten anzeigen                 | 506 |
| 24.2.2    | Parametrische Bemaßungen bearbeiten              | 507 |
| 24.2.3    | Bemaßungsdarstellungen                           | 508 |
| 24.2.4    | Parametermanager                                 | 510 |

| Kapitel | 25                                                 | 513 |
|---------|----------------------------------------------------|-----|
| 25 PI   | otten                                              | 513 |
| 25.1    | Plotten von Zeichnungen                            | 514 |
| 25.1.   | 1 Dialogbox Plotten                                | 514 |
| 25.1.   | 2 Plotvoransicht                                   | 515 |
| 25.2    | Steuerung der Linienstärke und der Plotfarbe       | 517 |
| 25.3    | Plotten mit Layerlinienstärken                     | 517 |
| 25.4    | Plotten mit Plotstilen                             |     |
| 25.4.   | 1 Plotten mit einer farbabhängigen Plotstiltabelle | 518 |
| 25.4.   | 2 Plotten mit einem farbunabhängigen Plotstil      | 519 |

# Kapitel 19

# 19 Bearbeiten von Zeichnungselementen

Über folgende Befehle können Sie eine schnelle und präzise Änderung Ihrer Konstruktionsdaten durchführen.

In der Multifunktionsleiste können Sie die Befehle in der Registerkarte **Start** über die Gruppe **Ändern** aufrufen.

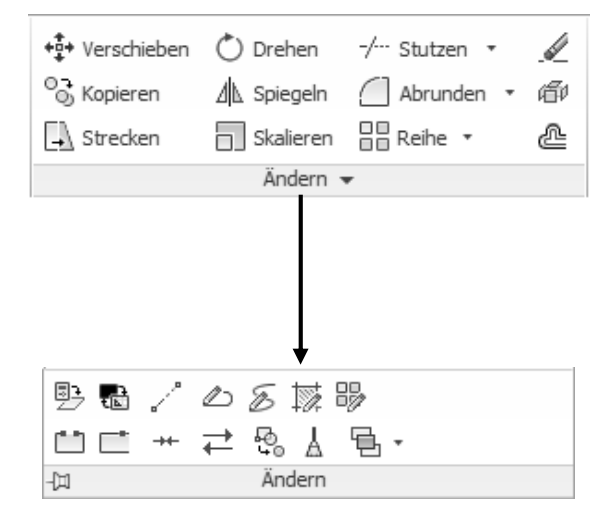

#### 19.1 Löschen

```
Multifunktionsleiste: Register Start > Gruppe ÄndernBefehl:LÖSCHEN (_erase) [LÖ]Kontextmenü:Nach Objektwahl > rechte Maustaste > Löschen
```

Mit dem **Löschen** Befehl können beliebige Zeichnungselemente gelöscht werden. Es stehen alle Möglichkeiten der Objektwahl zur Verfügung.

#### 19.2 Hoppla

Wiederherstellen gelöschter Zeichnungsobjekte

Befehl: HOPPLA (\_oops)

Die zuletzt gelöschten Elemente können zu jedem Zeitpunkt wieder zurückgeholt werden. Dieser Befehl muss ausgeführt werden, bevor erneut Elemente gelöscht werden.

#### 19.3 Kopieren

```
OchMultifunktionsleiste: Register Start > Gruppe ÄndernBefehl:KOPIEREN (_copy) [KO]Kontextmenü:Nach Objektwahl > rechte Maustaste ><br/>Auswahl kopieren
```

Der Befehl Kopieren dient zur Vervielfältigung von Zeichnungsobjekten.

Die Verschiebung kann über 2 Punkte ausgelöst werden, Basispunkt angeben oder [Verschiebung/mOdus]<Verschiebung> Zweiten Punkt angeben oder [Anordnung] <ersten Punkt als Verschiebung verwenden>:

oder der Wert der Verschiebung wird direkt über die Tastatur eingegeben.

Basispunkt angeben oder [Verschiebung/mOdus] <Verschiebung>:V Verschiebung angeben <0.00, 0.00, 0.00>: 50,0

Nachdem die Option **Verschieben** ausgewählt wurde, legt das System automatisch einen Basispunkt fest. Geben Sie dann über eine Absolutkoordinate den Verschiebewert an und bestätigen diesen mittels Return.

Über die Option **Anordnung** erhalten Sie die Möglichkeit, die ausgewählten Objekte Linear mit der Anzahl der angegebenen Kopien zu vervielfältigen.

```
Basispunkt angeben oder [Verschiebung/mOdus] <Verschiebung>:
Zweiten Punkt angeben oder [Anordnung] <ersten Punkt als Ver-
schiebung verwenden>: A
Anzahl der Elemente in Anordnung eingeben: 5
```

#### Hinweis

Es werden generell mehrfache Kopien erstellt. Wenn keine Kopien mehr benötigt werden, wird der Befehl per Return beendet. Möchte man grundsätzlich nur eine einfache Kopie, kann man dies über die Option *Modus* einstellen.

## Übung

Öffnen Sie die Zeichnung Kopieren.dwg.

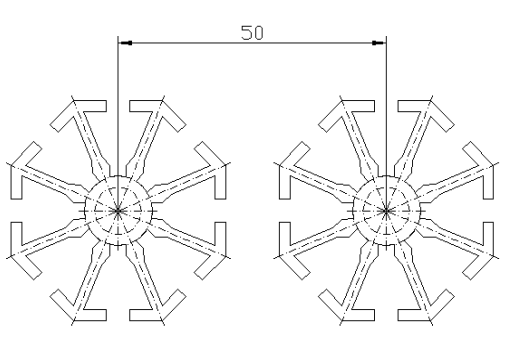

#### **19.4** Verschachtelte Objekte kopieren

```
Multifunktionsleiste: Register Start > Gruppe Ändern
Befehl: NKOPIE (_ncopy)
```

Über diesen Befehl erhalten Sie die Möglichkeit aus einem Block, externe Referenz oder einer DGN Datei Objekte in die momentan aktuelle Zeichnung zu kopieren.

Um die zu kopierende Objekte auszuwählen, können Sie diese nur über die Pickbox selektieren.

```
Verschachtelte zu kopierende Objekte wählen oder [Einstellun-
gen]: 1 gefunden 1 Objekt(e) kopiert.
```

Basispunkt angeben oder [Verschiebung/Mehrfach] <Verschiebung>: Zweiten Punkt angeben oder [Anordnung] <ersten Punkt als Verschiebung verwenden>:

#### Hinweis

Über die Option Einstellungen können Sie angeben ob die Objekte Eingefügt oder in die Zeichnung eingebunden werden.

Das Thema Blöcke und externe Referenzen wird in den Unterlagen AutoCAD Blöcke und externe Referenzen der Mensch und Maschine Deutschland GmbH behandelt.

# Übung

Öffnen Sie die Zeichnung *Kopieren1.dwg*. Kopieren Sie nun einen Stuhl aus der Blockreferenz in die aktuelle Zeichnung.

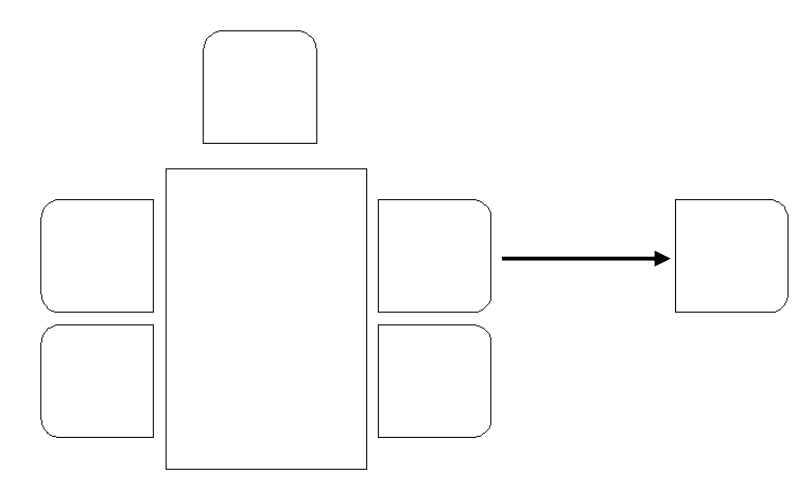

#### 19.5 Spiegeln

Der Befehl **Spiegeln** dient zum Kopieren von Elementen an einer beliebigen Spiegelachse.

Multifunktionsleiste: Register Start > Gruppe Ändern Befehl: SPIEGELN (\_mirror) [SP]

Nach der Objektwahl wird die Spiegelachse über zwei Punkte definiert. Wird an der Xoder Y-Achse gespiegelt, so kann vorteilhaft über den Orthomodus gearbeitet werden. Die zu spiegelnden Objekte können erhalten bleiben (Original + Spiegelbild), oder gelöscht werden (nur Spiegelbild).

#### Hinweis

Wenn die Spiegelachse bereits existiert, darf diese nicht als zu spiegelndes Objekt ausgewählt werden, da sonst doppelte Objekte erstellt werden. Über die Systemvariable **MIRRTEXT** können Sie angeben, ob Texte mitgespiegelt werden oder nicht.

# Übung

Öffnen Sie die Zeichnung **Spiegeln.dwg**. Spiegeln der Ansicht um die Punkte P1 und P2.

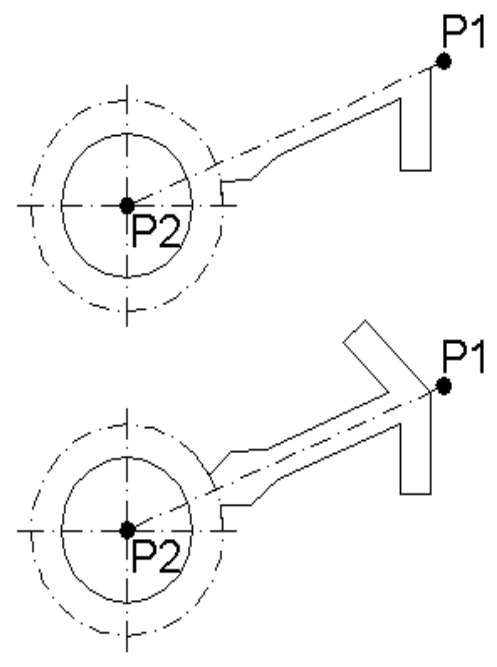

Abb.: Grafik

#### 19.6 Versetzen

Multifunktionsleiste: Register Start > Gruppe Ändern Befehl: VERSETZ (\_offset) [VS]

Mit dem Befehl **Versetzen** können Linien/Kreise/Bögen/Polylinien parallel, im gewünschten Abstand oder durch bestimmte Punkte versetzt werden. Hierbei werden parallele Kurvenzüge (Äquidistanten) erzeugt.

Nach dem Befehlsaufruf stehen folgende Optionen zur Verfügung.

- *Abstand angeben:* Geben Sie nach dem Befehlsaufruf einen numerischen Wert für den Abstand ein.
- **Durch punkt:** Geben Sie mittels Objektfängen zwei Punkte an, deren Abstandswert als Versatzwert verwendet wird.
- Löschen: Über diese Optionen können Sie angeben, ob das Quellobjekt gelöscht werden soll.
- *Layer:* Über diese Option können Sie steuern, auf welchem Layer das Versetzte Objekt liegen soll. Zur Auswahl stehen die Möglichkeiten aktueller Layer und Quelllayer.

Wurde ein Abstandswert und ein zu versetzendes Objekt definiert, erhalten Sie noch weitere Optionen zur Verfügung.

- Beenden: Beendet den Befehl Versetzen und kehrt zur Befehlsanfrage zurück.
- *Mehrfach:* Über diese Option müssen Sie *nur einmal* das Quellobjekt auswählen, und können dieses sooft um den eingestellten Wert versetzen, wie Sie möchten.
- *Rückgängig:* Macht den letzten Versatz wieder rückgängig.

#### Hinweis

Verwenden Sie Polylinien, wenn Sie ganze Konturen versetzen müssen. Nur dann ist eine korrekte Eckbildung gewährleistet. Wenn Sie einzelne Liniensegmente versetzen, müssen Sie nachträglich über den Befehl **Abrunden** (R0) die Eckbildung richtig stellen.

#### 19.7 Reihe

Mit dem Befehl **Reihe** können Zeichnungsobjekte mehrfach in einer runden (polaren), rechteckigen oder entlang eines Pfades angeordnet werden. Hierbei werden die späteren Ergebnisse dynamisch am Bildschirm angezeigt. Ebenfalls können Sie innerhalb des Befehls die Messen- und Teilen- Funktion verwenden, um die Objekte an einem Pfad zu vervielfältigen.

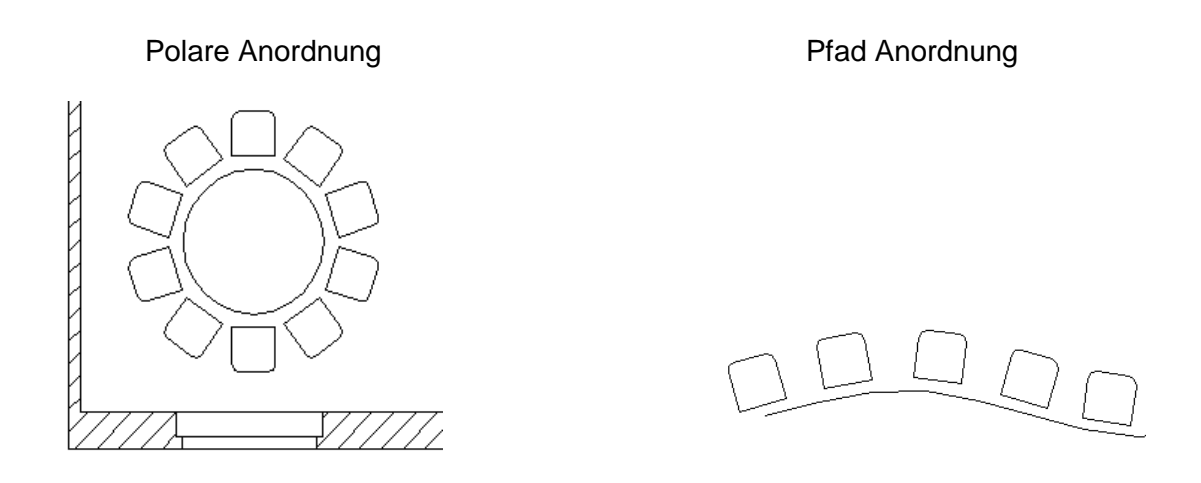

Rechteckige Anordnung

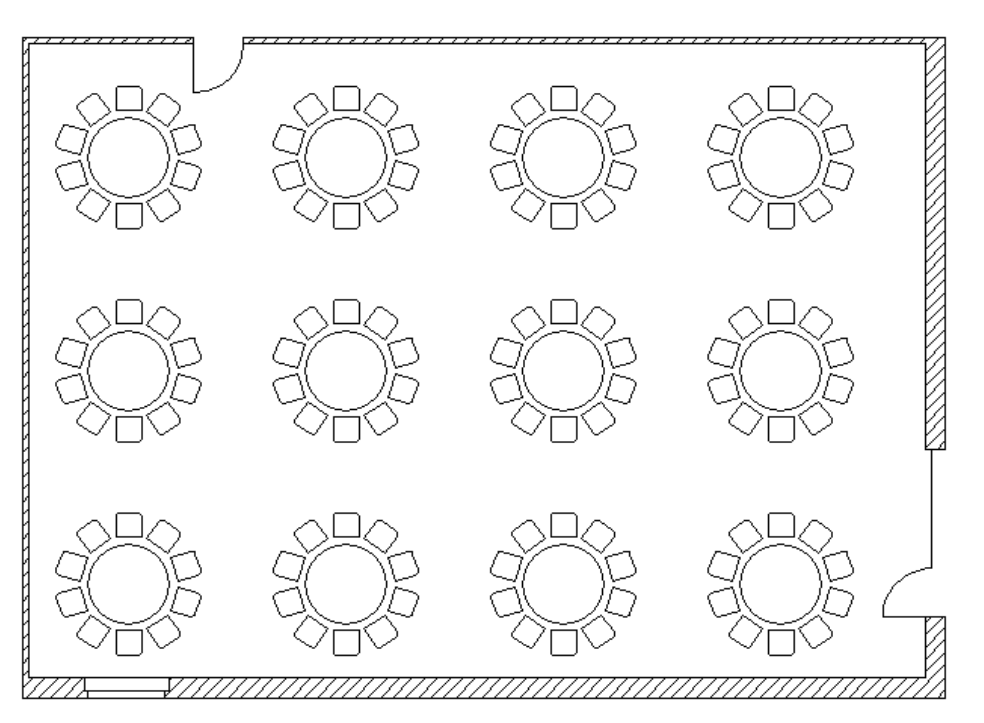

#### 19.7.1 Rechteckige Anordnung

```
Multifunktionsleiste: Register Start > Gruppe Ändern
Befehl: REIHERECHTECK (_arrayrect) [RH]
```

Über diesen Befehl können Sie Objekte in Spalten und Zeilen rechteckig anordnen.

Nach dem Befehlsaufruf wählen Sie die Objekte aus, die angeordnet werden sollen. Danach erhalten Sie generell eine dynamische Voransicht der Spalten (X-Richtung) und Zeilen (Y-Richtung) sowie folgende Optionen in der Befehlszeile oder der Multifunktionsleiste zur Verfügung.

Griff zum Ändern der Anordnung auswählen oder [ASsoziativ/Basispunkt/ANzahl/ABstand/Spalten/ZEilen/ Ebenen/beeNden] <beeNden>:

- Griff zum Ändern der Anordnung auswählen: Über die angezeigten Griffe können Sie die Anzahl sowie den Abstand zwischen den Spalten und Zeilen dynamisch am Bildschirm ändern.
- **ASsoziative:** Gibt an, ob Elemente in der Anordnung als assoziative Anordnungselemente oder als unabhängige Objekte erstellt werden.

• *Ja:* Enthält Anordnungselemente in einem einzigen *Anordnungsobjekt*, ähnlich wie ein Block. Auf diese Weise können Sie Änderungen schnell übertragen, indem Sie die Eigenschaften und Quellobjekte der Anordnung bearbeiten.

• **Nein:** Erstellt Anordnungselemente als unabhängige Objekte. Änderungen an einem Element wirken sich nicht auf die anderen Elemente aus.

- **Basispunkt:** Sie können den Basispunkt der Anordnung bearbeiten. Zur Auswahl stehen folgende zwei Möglichkeiten.
  - **Schwerpunkt:** Es wird der Schwerpunkt der ausgewählten Objekte als Basispunkt der Anordnung verwendet.

• **Leitpunkt:** Gibt für assoziative Anordnungen eine gültige Abhängigkeit (oder *Leitpunkt*) auf den Quellobjekten als Basispunkt an. Wenn Sie die Quellobjekte der entstehenden Anordnung bearbeiten, bleibt der Basispunkt der Anordnung koinzident mit dem Leitpunkt der Quellobjekte.

• **ANzahl:** Wurde diese Option angegeben, können Sie die Anzahl der Spalten und Zeilen einzeln festlegen.

- **ABstand:** Wurde diese Option ausgewählt können Sie den Spalten- und den Zeilenabstand über die Tastatur eingeben.
- Spalten: Sie können die Anzahl sowie den Abstand der Spalten bearbeiten.
- ZEilen: Sie können die Anzahl sowie den Abstand der Zeilen bearbeiten.
- *Ebenen:* Geben Sie über diese Option die Anzahl sowie deren Abstand zwischen den Ebenen (Z-Richtung) an.
- beeNden: Der Befehl wird mit den angegebenen Werten beendet.

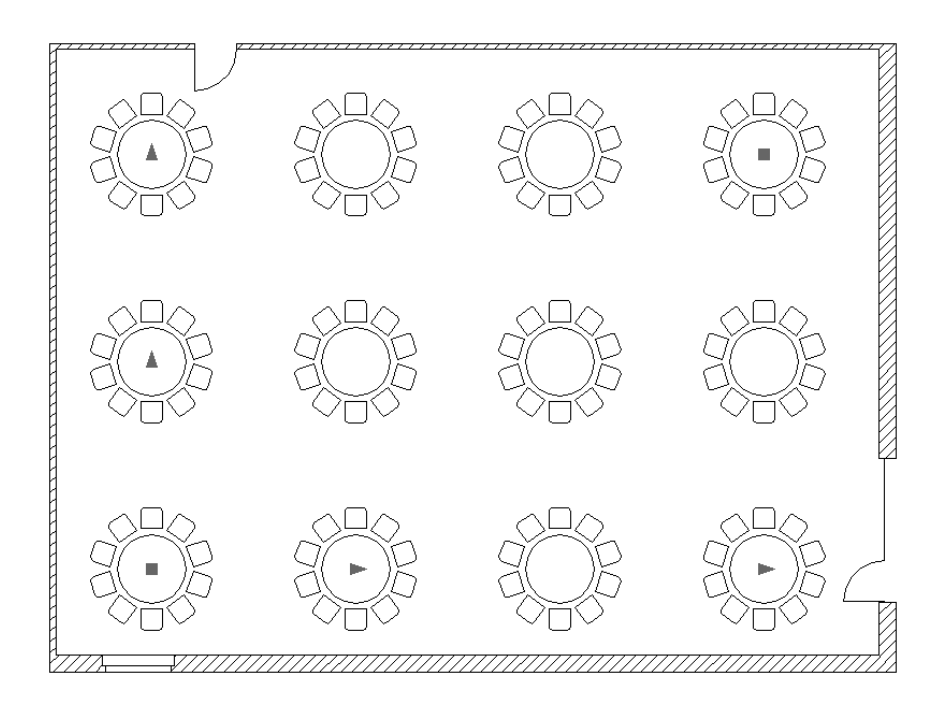

#### Hinweis

Sie erhalten die zuvor beschriebenen Optionen ebenfalls in der Multifunktionsleiste im Register *Anordnung erstellen* zur Verfügung.

|      |           | 8845                    | , → → =                    |                                     |              |              | Autodesk AutoC      | AD LT 2016 - NICHT RE                                                                                                    | GISTRIERTE |
|------|-----------|-------------------------|----------------------------|-------------------------------------|--------------|--------------|---------------------|----------------------------------------------------------------------------------------------------|------------|
| LT   | Start     | Einfügen Beschrifte     | en Parametrisch            | Ansicht Verwalte                    | en Ausgabe i | Add-ins A360 | Anordnung erstellen | •                                                                                                    |            |
|      |           | )))‡ Spalten:           | 4 f <sub>x</sub><br>167.04 | $\underset{\pi}{\boxtimes}$ Zeilen: | 3<br>169.49  | Ebenen:      | 1                   | Salaria and a social transmission of the social transmission of the social transmission of transmission of transmi |            |
| Rech | echteckig | l⊖[]<br>[]]] Insgesamt: | 501.12                     | ∐ Insgesamt:                        | 338.98       | 😁 Insgesamt: | 1                   |                                                                                                    | schließen  |
| T    | ур        | Spalten                 |                            | Reihen 👻                            |              | E            | Ebenen              | Eigenschaften                                                                                                    | Schließen  |

#### 19.7.2 Polaranordnung

```
Multifunktionsleiste: Register Start > Gruppe Ändern
Befehl: REIHEKREIS (_arraypolar) [RH]
```

Mithilfe des Befehls können Sie Objekte Kreisförmig (polar) anordnen.

Nach dem Befehlsaufruf wählen Sie die Objekte aus, die angeordnet werden sollen und geben den Zentrumspunkt der Anordnung an. Danach erhalten Sie generell eine dynamische Voransicht angezeigt und können über die Befehlszeile oder der Multifunktionsleiste folgende Optionen aufrufen.

```
Griff zum Ändern der Anordnung auswählen oder
[ASsoziativ/Basispunkt/Objekte/Winkel zwischen/Füllwinkel/Zeilen
/Ebenen/objete Drehen/eXit <eXit>:
```

- Griff zum Ändern der Anordnung auswählen: Über die angezeigten Griffe können Sie die Anzahl sowie den Winkel zwischen den Objekten dynamisch am Bildschirm ändern.
- **ASsoziative:** Gibt an, ob Elemente in der Anordnung als assoziative Anordnungselemente oder als unabhängige Objekte erstellt werden.
  - *Ja:* Enthält Anordnungselemente in einem einzigen *Anordnungsobjekt*, ähnlich wie ein Block. Auf diese Weise können Sie Änderungen schnell übertragen, indem Sie die Eigenschaften und Quellobjekte der Anordnung bearbeiten.
  - **Nein:** Erstellt Anordnungselemente als unabhängige Objekte. Änderungen an einem Element wirken sich nicht auf die anderen Elemente aus.
- **Basispunkt:** Sie können den Basispunkt der Anordnung bearbeiten. Zur Auswahl stehen folgende zwei Möglichkeiten.
  - **Schwerpunkt:** Es wird der Schwerpunkt der ausgewählten Objekte als Basispunkt der Anordnung verwendet.

• Leitpunkt: Gibt für assoziative Anordnungen eine gültige Abhängigkeit (oder Leitpunkt) auf den Quellobjekten als Basispunkt an. Wenn Sie die Quellobjekte der entstehenden Anordnung bearbeiten, bleibt der Basispunkt der Anordnung koinzident mit dem Leitpunkt der Quellobjekte. • **Objekte:** Sie können die Anzahl der Objekte in der Anordnung bearbeiten.

• **Ausdruck:** Geben Sie den Wert über eine mathematische Formel oder einer Gleichung an.

• *Winkel zwischen:* Geben Sie den Winkel zwischen den Objekten in der Anordnung an.

• **Ausdruck:** Geben Sie den Wert über eine mathematische Formel oder einer Gleichung an.

• *Füllwinkel:* Geben Sie den Winkel zwischen dem ersten und letztem Element der Anordnung an. Hierbei werden die Objekte mit einem Plus wert gegen den Uhrzeigersinn und mit Minuswerten im Uhrzeigersinn erstellt.

• **Ausdruck:** Geben Sie den Wert über eine mathematische Formel oder einer Gleichung an.

- **Zeilen:** Sie können den Abstand sowie die Anzahl der zu erstellenden Zeilen in der Polaren Anordnung angeben.
  - **Gesamt:** Über diese Option können Sie den Gesamten Zeilenabstand zwischen der ersten und letzten Zeile angeben.
  - **Ausdruck:** Geben Sie den Wert über eine mathematische Formel oder einer Gleichung an.
  - *Inkrementierungshöhe zwischen Zeilen eingeben:* Über diese Optionen können Sie den zu erstellenden Zeilen einen Z-Wert angeben.
- **Ebenen:** Geben Sie über diese Option die Anzahl sowie deren Abstand zwischen den Ebenen (Z-Richtung) an.
- **objekte Drehen:** Geben Sie an, ob die Objekte innerhalb der Anordnung gedreht werden oder nicht.
- *eXit:* Der Befehl wird mit den angegebenen Werten beendet.

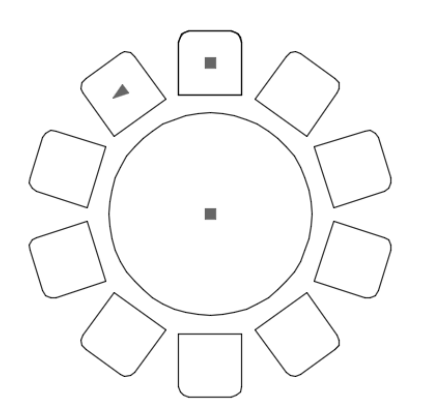

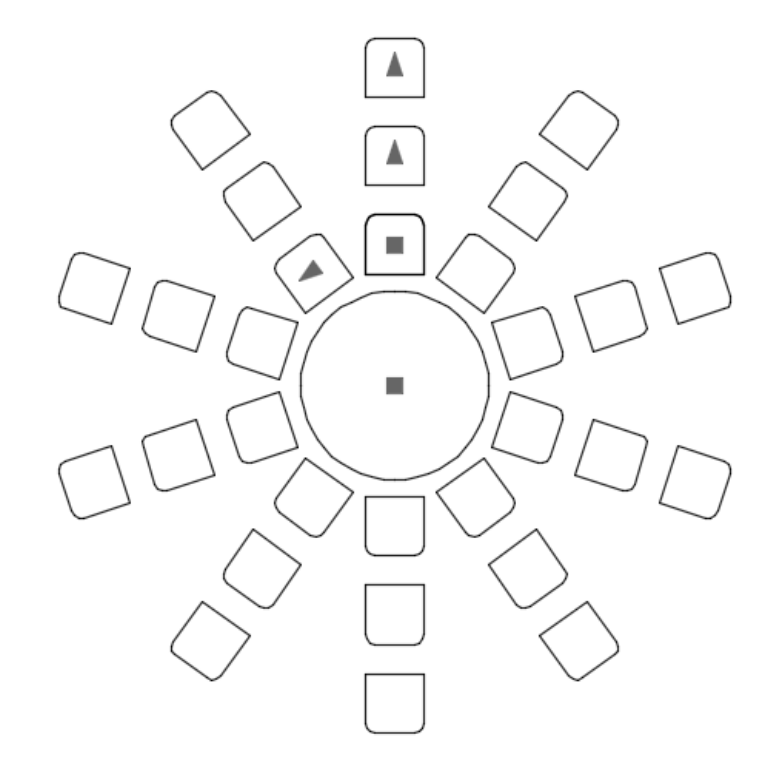

Nachfolgend sehen Sie eine Polare Anordnung mit drei Zeilen.

#### Hinweis

Sie erhalten die zuvor beschriebenen Optionen ebenfalls in der Multifunktionsleiste im Register *Anordnung erstellen* zur Verfügung.

|             | 📚 🖥 🜷 🖨 🗧 🔿 🗧 👘 Autodesk AutoCAD LT 2016 - NICHT REGISTRIERTE VERSION 🛛 |                 |                                  |            |                                     |                     |            |               |                  | Reihe1.dwg |           |
|-------------|-------------------------------------------------------------------------|-----------------|----------------------------------|------------|-------------------------------------|---------------------|------------|---------------|------------------|------------|-----------|
| LT Start Ei | infügen Beschrift                                                       | en Parametrisch | Ansicht Verwalte                 | en Ausgabe | Add-ins A360                        | Anordnung erstellen | •          |               |                  |            |           |
|             | ‰ Elemente:                                                             | 10              | ₩ Zeilen:                        | 3          | ∅ <sup>2</sup> <sub>#</sub> Ebenen: | 1                   | \$°0       | 9°0           | 000              | 00         | X         |
|             | 🖉 + Zwischen:                                                           | 36              | $\exists_{\mathbb{I}}$ Zwischen: | 26.14      | 😅 Zwischen:                         | 1                   | Assoziativ | Basispunkt    | Elemente drehen  | Richtung   | Anordnung |
| Polar       | 👍 Füllen:                                                               | 360             | ∃I Insgesamt:                    | 52.27      | Insgesamt:                          | 1                   | A33021010V | busispunkt    | Elemente di enen | rearrang   | schließen |
| Тур         | Elemente                                                                |                 | Reihen 👻                         |            |                                     | Ebenen              |            | Eigenschaften |                  |            |           |

#### 19.7.3 Pfadanordnung

```
Multifunktionsleiste: Register Start > Gruppe Ändern
Befehl: REIHEPFAD (_arraypath) [RH]
```

Über diesen Befehl können Sie Objekte entlang von Linien, Polylinien, 3D-Polylinien, Splines, Spiralen, Bögen, Kreisen oder Ellipsen anordnen.

Nach dem Befehlsaufruf wählen Sie die Objekte aus und geben die Pfadkurve an, auf der die Objekte angeordnet werden sollen. Danach erhalten Sie generell eine dynamische Voransicht angezeigt und können über die Befehlszeile oder der Multifunktionsleiste folgende Optionen aufrufen

Griff zum Ändern der Anordnung auswählen oder [ASsoziativ/Methode/Basispunkt/Tangentenrichtung/Objekte/ZEilen/ Ebenen/objete AUsrichten/Z-richtung/eXit <eXit>:

- Griff zum Ändern der Anordnung auswählen: Über die angezeigten Griffe können Sie die Anzahl sowie den Winkel zwischen den Objekten dynamisch am Bildschirm ändern.
- **ASsoziative:** Gibt an, ob Elemente in der Anordnung als assoziative Anordnungselemente oder als unabhängige Objekte erstellt werden.

• Ja: Enthält Anordnungselemente in einem einzigen Anordnungsobjekt, ähnlich wie ein Block. Auf diese Weise können Sie Änderungen schnell übertragen, indem Sie die Eigenschaften und Quellobjekte der Anordnung bearbeiten.

• **Nein:** Erstellt Anordnungselemente als unabhängige Objekte. Änderungen an einem Element wirken sich nicht auf die anderen Elemente aus.

- Methode: Über diese Option geben Sie an, ob die Objekte über die Teilen- oder Messen-Methode auf der Pfadkurve aufgeteilt werden.
  - **Teilen:** Es werden die ausgewählten Elemente mit der angegeben Anzahl gleichmäßig auf der Pfadkurve angeordnet.
  - *Messen:* Es werden die ausgewählten Elemente mit der angegeben Anzahl und einem Abstandswert auf der Pfadkurve angeordnet.

- **Basispunkt:** Sie können den Basispunkt der Anordnung bearbeiten. Zur Auswahl stehen folgende zwei Möglichkeiten.
  - **Schwerpunkt:** Es wird der Schwerpunkt der ausgewählten Objekte als Basispunkt der Anordnung verwendet.

• **Leitpunkt:** Gibt für assoziative Anordnungen eine gültige Abhängigkeit (oder *Leitpunkt*) auf den Quellobjekten als Basispunkt an. Wenn Sie die Quellobjekte der entstehenden Anordnung bearbeiten, bleibt der Basispunkt der Anordnung koinzident mit dem Leitpunkt der Quellobjekte.

- *Tangentenrichtung:* Definieren Sie zwei Punkte zur Ausrichtung mit der Startrichtung des Pfads.
  - **Normal:** Objekte werden so ausgerichtet, dass sie normal zur Startrichtung des Pfads verlaufen.
- **Objekte:** Geben Sie den Abstand zwischen den Objekten an.
  - **aUsdruck:** Geben Sie den Wert über eine mathematische Formel oder einer Gleichung an.
  - **Anzahl von Elementen eingeben:** Geben Sie die Anzahl der Objekte in der Anordnung an.
  - **gesamten Pfad füllen:** Es wird die gesamte Pfadkurve mit dem vorherigen Abstandswert mit Objekten gefüllt.
- **ZEilen:** Sie können die Anzahl sowie den Abstand der zu erstellenden Zeilen in der Anordnung angeben.
  - **Gesamt:** Über diese Option können Sie den Gesamten Zeilenabstand zwischen der ersten und letzten Zeile angeben.
  - **Ausdruck:** Geben Sie den Wert über eine mathematische Formel oder einer Gleichung an.
  - *Inkrementierungshöhe zwischen Zeilen eingeben:* Über diese Optionen können Sie den zu erstellenden Zeilen einen Z-Wert angeben.
- *Ebenen:* Geben Sie über diese Option die Anzahl sowie deren Abstand zwischen den Ebenen (Z-Richtung) an.
- **objekte Ausrichten:** Geben Sie an, ob alle Elemente so ausgerichtet werden sollen, dass sie tangential zur Pfadrichtung verlaufen. Die Ausrichtung erfolgt relativ zur Ausrichtung des ersten Elements.

- **Z-Richtung:** Über diese Option steuern Sie, ob die ursprüngliche Z-Richtung der Elemente beibehalten oder die Elemente entlang eines 3D-Pfads natürlich geneigt werden sollen.
- *eXit:* Der Befehl wird mit den angegebenen Werten beendet.

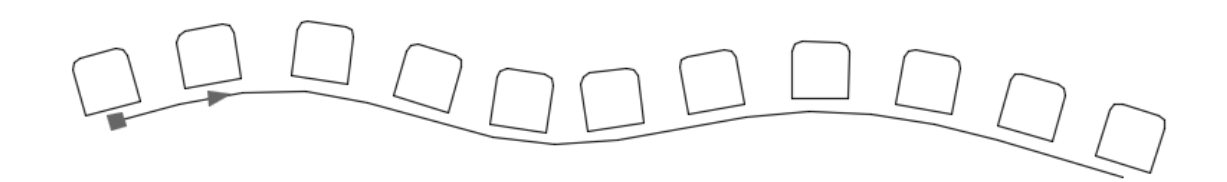

### Hinweis

Sie erhalten die zuvor beschriebenen Optionen ebenfalls in der Multifunktionsleiste im Register *Anordnung erstellen* zur Verfügung.

| A. DB      | 1005               | <i>⊨</i> → <i>− =</i> |                          |               |             | Autodesk AutoCA     | AD LT 2016 - NICHT F | EGISTRIERT | E VERSIO | N Reihe1.dwg        |            |           |
|------------|--------------------|-----------------------|--------------------------|---------------|-------------|---------------------|----------------------|------------|----------|---------------------|------------|-----------|
| LT Start E | infügen Beschrifte | en Parametrisch       | Ansicht Verwalte         | en Ausgabe Ad | ld-ins A360 | Anordnung erstellen | •                    |            |          |                     |            |           |
|            | 609 Elemente:      | 11                    | ≡ Zeilen:                | 1             | € Ebenen:   | 1                   | 12 N                 | 69         | <u>r</u> |                     | ഹി         | $\sim$    |
| E.         | ം Zwischen:        | 31.18                 | B <sub>I</sub> Zwischen: | 31.18         | 🕮 Zwischen: | 1                   | Assoziativ Basispunk | Tangenten- | Messen   | Elemente ausrichten | 7-Richtung | Apordoupo |
| Pfad       | ം Insgesamt:       | 311.81                | ⊟I Insgesamt:            | 31.18         | Insgesamt:  | 1                   | Plasticut busiquin   | richtung   | *        | Elemente dusherteri | 2 rearrang | schließen |
| Тур        | Elemente           |                       | Reihen 👻                 |               | Ebenen      |                     | Eigenschaften        |            |          |                     |            | Schließen |